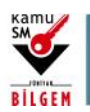

ÖN BAŞVURUSU YAPILAN KİŞİLERİN E-İMZA BAŞVURULARINI TAMAMLAMASI

 Kamu SM Online İşlemler > NES İşlemleri> Bireysel İşlemler > Başvuru İşlemleri menüsü seçilerek açılan sayfada istenilen başvuruya tıklanır.

|                                                                                                    |                                                                                               | Devan adap ve tamamlaran hasuuru bilailasinin asa'ivdadur                                                                                                    |                                                                                     |
|----------------------------------------------------------------------------------------------------|-----------------------------------------------------------------------------------------------|----------------------------------------------------------------------------------------------------|-------------------------------------------------------------------------------------|
|                                                                                                    |                                                                                               | beran each re tanananan bayrara angnernnz ayagiadan.                                                                                                    |                                                                                     |
| Sipariş No                                                                                                    | Başvuru Tarihi                                                                                | Başvuru Durumu                                                                                                    | lştem                                                                               |
| 20-180                                                                                                    | 20/09/2021                                                                                    | Başvuru Formu Bekieniyor                                                                                                    | Başvuruyu Tamamla                                                                   |
| Bayauri Formu Bekleniyor:<br>1. Form doldurma/onaylama işlemi tamamlı<br>a. Daha önce e-Onay verme işlemini gerçekl<br>b. Formu e-İmzalı/e-Onaylı doldurduğunuz tı<br>adresine posta yoluyla gönderilmesi gerekn | lanmamıştır.<br>leştirdiyseniz başvurunuzun e-<br>takdirde sistemlerimize anındı<br>nektedir. | -Onsyl tamamlarında için forma girli yaşarak son aşamada e Onsyl başıvuryu seçme<br>a yansımaktadır. Islak imzalı daldurulması halinde " Kamu Sertifikasyon Merkezi TOB/TAK | niz genskmektedir.<br>Gebæ Yerleykesi Veni İdari Bina P.K. 74, Gebæ 41470 KOCAELI * |
| SD-507<br><b>İptal Edildi:</b> Ön başvurunuz iptal edilmiştir.<br>Yeniden ön başvuru açtırmak istiyarısanız hö                                                                                                   | 17/06/2021<br>(Kurum/Kişi talebi ya da zamı<br>tp://www.kamusm.gov.tr/yan                     | lptal Edilidi<br>an apımına istinaden)<br>dim/personet/ usydasında yer alan adımları takip edebilirsiniz.                                                                   | Detaylar                                                                            |
| SD-505                                                                                                    | 16/06/2021                                                                                    | Teslim Edildi                                                                                                    | Detaylar                                                                            |
| Teslim Edildi: Sertifikanız tarafınıza teslim e                                                                                                    | edilmiştir. Sertifikanızı kullano                                                             | abilmek için <u>Sertifikamı Aldım Ne Yapmalıyım?</u> sayfasındaki adımları dikkatilce takip edin                                                                            | iz.                                                                                 |
| SD-290                                                                                                    | 26/10/2020                                                                                    | Teslim Edildi                                                                                                    | Detaylar                                                                            |
| Teslim Edildi: Sertifikanız tarafınıza teslim e                                                                                                    | edilmiştir. Sertifikanızı kullana                                                             | abilmek için <u>Sertifikamı Aldım Ne Yapmalıyım?</u> sayfasındaki adımları dikkatlice takip edin                                                                            | iz.                                                                                 |
| 3asvuru Deta                                                                                                    | v Formu                                                                                       |                                                                                                    | Vitelikli Elektronik Sertifika                                                      |
| Başvuru Deta                                                                                                    | ıy Formu                                                                                      |                                                                                                    | Nitelikli Elektronik Sertifika                                                      |
| Başvuru Deta<br>Başvuru                                                                                                    | y Formu<br>Bilgisi                                                                            |                                                                                                    | Nitelikli Elektronik Sertifika                                                      |
| Başvuru Deta<br>Başvuru<br>Başvuru<br>Başvuru N                                                                                                    | y Formu<br>Bilgisi<br>umarası :                                                               | SD-780                                                                                                    | Vitelikli Elektronik Sertifika                                                      |
| Başvuru Deta<br>Başvuru<br>Başvuru N<br>Başvuru Ta                                                                                                    | y Formu<br>Bilgisi<br>umarası :<br>arihi :                                                    | SD-780<br>20/09/2021                                                                                                    | Vitelikli Elektronik Sertifika                                                      |
| B <mark>aşvuru Deta</mark><br>Başvuru<br>Başvuru N<br>Başvuru Ta<br>Başvuru Ta                                                                                                    | y Formu<br>Bilgisi<br>umarası :<br>arihi :<br>ürü :                                           | SD-780<br>20/09/2021<br>Yenileme                                                                                                    | Vitelikli Elektronik Sertifika                                                      |
| Başvuru Deta<br>Başvuru<br>Başvuru N<br>Başvuru Ta<br>Başvuru Ta<br>Ödeme Tü                                                                                                    | y Formu<br>Bilgisi<br>umarası :<br>arihi :<br>ürü :<br>rü :                                   | SD-780<br>20/09/2021<br>Yenileme<br>Kurum Ödemeli                                                                                                    | Vitelikli Elektronik Sertifika                                                      |
| B <mark>aşvuru Deta</mark><br>Başvuru<br>Başvuru N<br>Başvuru Ta<br>Başvuru Ti<br>Ödeme Tü<br>Yedek Sert                                                                                                    | y Formu<br>Bilgisi<br>umarası :<br>arihi :<br>ürü :<br>rü :<br>tifika :                       | SD-780<br>20/09/2021<br>Yenileme<br>Kurum Ödemeli<br>Var                                                                                                    | Vitelikli Elektronik Sertifika                                                      |
| Başvuru Deta<br>Başvuru<br>Başvuru N<br>Başvuru Ta<br>Başvuru Ti<br>Ödeme Tü<br>Yedek Sert<br>Başvuru D                                                                                                    | y Formu<br>Bilgisi<br>umarası :<br>arihi :<br>ürü :<br>rü :<br>tifika :<br>urumu :            | SD-780<br>20/09/2021<br>Yenileme<br>Kurum Ödemeli<br>Var<br>Başvuru Formu Bekleniyor                                                                                        | Vitelikli Elektronik Sertifika                                                      |

TÜBİTAK BİLGEM - KAMU SERTİFİKASYON MERKEZİ

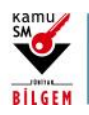

# ÖN BAŞVURUSU YAPILAN KİŞİLERİN E-İMZA BAŞVURULARINI TAMAMLAMASI

 Açılan ekranda tamamlanacak başvuru seçildikten sonra aşağıdaki ekrandan başvuru alanları doldurularak "Devam" butonuna tıklanır.

| şvuru işlemleri                                                                                           | Nitelikli Elektronik Se                                                      |
|----------------------------------------------------------------------------------------------------|------------------------------------------------------------------------------|
| 1<br>Başvuru<br>Bilgileri                                                                                 | Onny Sonuç                                                                   |
| Sertifika Bilgisi<br>Sertifikanız İnternetten Yayınlansın Mı?* ()<br>Hayır                                |                                                                              |
| Kimlik Bilgileri<br>Kimlik No                                                                             |                                                                              |
| *****                                                                                                    |                                                                              |
| Ad                                                                                                    | Soyad                                                                        |
| ****                                                                                                    | ***                                                                          |
| 🗯 Kimlik Bilgilerimi Güncelle                                                                             |                                                                              |
| Yukarıdaki bilgiler güncel değil ise Kımlik Bilgile<br>Müdürlüğü'nde kayıtlı güncel bilgilerinizi alabili | <b>rimi Güncelle</b> butonu ile Nüfus ve Vatandaşlık İşleri Genel<br>rsiniz. |
| e-Posta * ①<br>e-Posta<br>Cep Telefonu *                                                                  | Operatör *                                                                   |
| Cep Telefon                                                                                               | Türk Telekom                                                                 |
| Bilgi Kanalı *                                                                                            |                                                                              |
| Seçiniz                                                                                                   | ~                                                                            |
| Kurum Bilgisi<br>Kurum Adı *                                                                              |                                                                              |
| Calističi Birim *                                                                                         | Ünven*                                                                       |
| Çalıştığınız Birim                                                                                        | Kurumdaki Ünvanınız                                                          |
| İş Telefonu                                                                                               | Dahili                                                                       |
| lş Telefonu                                                                                               | Dahili                                                                       |
| Teslimat Bilgisi<br>Adres Tipi *                                                                          |                                                                              |
| Seçiniz                                                                                                   | ~                                                                            |
| Iptal I                                                                                                   | Et Devam                                                                     |
|                                                                                                    |                                                                              |

2/5

TÜBİTAK BİLGEM - KAMU SERTİFİKASYON MERKEZİ

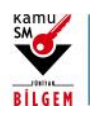

## ÖN BAŞVURUSU YAPILAN KİŞİLERİN E-İMZA BAŞVURULARINI TAMAMLAMASI

- 3. "Devam" butonuna tıkladıktan sonra formu onaylamanız için seçenekler sunulur.
  - Daha önce e-Onay ile işlem yapılmaya onay verildi ise aşağıdaki gibi e-Onay sayfası açılır. Bu sayfada
     Nitelikli Elektronik Sertifika Sahibi Taahhütnamesi tıklanıp okunmalı, sonrasında onay kutucuğu
     işaretlenip "e-Onay" butonuna tıklanarak işleme devam edilmelidir.

| Başvuru İş | emleri                                                                                                    | Nitelikli Elektronik Sertifika           |
|------------|----------------------------------------------------------------------------------------------------|------------------------------------------|
|            | 1<br>Başvuru<br>Bilgileri                                                                                                    |                                          |
|            | <u>Nitelikli Elektronik Sertifika Taahhütnames</u> i'nde yer alan maddeleri kabul ettiğir<br>Formu'nda doldurmuş olduğum bütün bilgilerin doğruluğunu, aksi halde doğac<br>zararlardan sorumlu olduğumu beyan ederim. Bu formda belirttiğim bilgilere gö<br>Nitelikli Elektronik Sertifika hazırlanmasını talep ederim. | ni ve Başvuru<br>ak bütün<br>ıre şahsıma |
|            | ⊘ e-Onay                                                                                                    |                                          |

e-Onay verilerek işlem gerçekleştirildikten sonra başvuru işlemi tamamlanır.

| Başvuru İşlemleri                                                                                                    |                                                  |                                                  |                                                | Nitelikli Elektronik Sertifika                                    |
|----------------------------------------------------------------------------------------------------|--------------------------------------------------|--------------------------------------------------|------------------------------------------------|-------------------------------------------------------------------|
|                                                                                                    | 1<br>Başvuru<br>Bilgileri                        | 2<br>Onay                                        | 3<br>Sonuç                                     |                                                                   |
|                                                                                                    |                                                  | 📓 Üretim Bekleniyor                              | r                                              |                                                                   |
| <ul> <li>Nitelikli Elektronik Sertifik<br/>değişiklik gösterebilir;</li> <li>İlk Sertifika/Diğer: S<br/>gösterebilir.</li> </ul> | a başvuru formunı<br>ertifika hemen üre          | uz tarafımıza iletiln<br>etime alınır. Kurum     | niştir. Başvuru türl<br>ılar arası geçişlerde  | erine göre üretim tarihleri<br>e üretim tarihi farklılık          |
| <ul> <li>Yenileme: Tarihi en<br/>arası geçişlerde üretin</li> </ul>                                                              | güncel olan aktif s<br>n tarihi farklılık gö:    | ertifikanın süresini<br>sterebilir.              | n dolmasına 2 ay k                             | kala üretime alınır. Kurumlar                                     |
| <ul> <li>Kayıp/Çalıntı-Donar<br/>üretime alınır ve üreti</li> </ul>                                                              | <b>um Arızası-Kimlik</b><br>Idiği an aktif-olur. | <b>Bilgisi Güncelleme</b><br>Kullanıcının aynı k | - <b>Pin/Puk Kayıp/Ça</b><br>urumdan alınmış t | <b>ılıntı:</b> Sertifika hemen<br>tüm sertifikaları iptal edilir. |
|                                                                                                    |                                                  | Ana Sayfa                                        |                                                |                                                                   |

TÜBİTAK BİLGEM - KAMU SERTİFİKASYON MERKEZİ

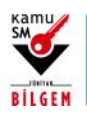

#### ÖN BAŞVURUSU YAPILAN KİŞİLERİN E-İMZA BAŞVURULARINI TAMAMLAMASI

b. Daha önce e-Onay ile işlem yapılmaya onay verilmedi ise;

| Başvuru İşlemleri                                                                 |                                                                                                    | Nitelikli Elektronik Sertifika                                                                                    |
|-----------------------------------------------------------------------------------|----------------------------------------------------------------------------------------------------|----------------------------------------------------------------------------------------------------|
|                                                                                   | 1<br>Başvuru<br>Bilgileri                                                                                                    | 3<br>Sonuç                                                                                                    |
|                                                                                   | i Lütfen onaylama yöntemini seçerek başvurunu                                                                                                    | ızu onaylayınız.                                                                                                  |
| e-İmza ile<br>Bu onay yör<br><u>Sertifika Taa</u><br>elektronik ir<br>gerek kalma | Dnaylama<br>teminin seçilmesi halinde başvuru formu ve<br><u>hütnamesi</u> elektronik ortamdan Kamu SM'y<br>nzanız ile işlem yaptıktan sonra başka herha<br>yacaktır. | e <mark>Nitelikli Elektronik</mark><br>re ulaşacağından<br>ıngi bir işlem yapmanıza<br><b>L</b> e-Imza ile Onayla |
| Islak İmza<br>Bu onay yör<br><u>Sertifika Tar</u><br>gerekmekte                   | <b>ile Onaylama</b><br>teminin seçilmesi halinde başvuru formu ve<br><u>hütnamesi</u> 'ni indirip ıslak imzalı halini Kam<br>dir.                                     | e <mark>Nitelikli Elektronik</mark><br>u SM'ye iletmeniz                                                          |
|                                                                                   | De_ Islak İmzalı On                                                                                                    | aylamak için Formu İndir                                                                                          |

Kişiye ait geçerli bir Nitelikli Elektronik Sertifika (e-İmza) varsa "e-İmza ile Onayla" butonuna tıklayarak işlem tamamlanabilir. İşleminiz tamamlandığında başvuru formu anında sistemlerimize yansımaktadır.

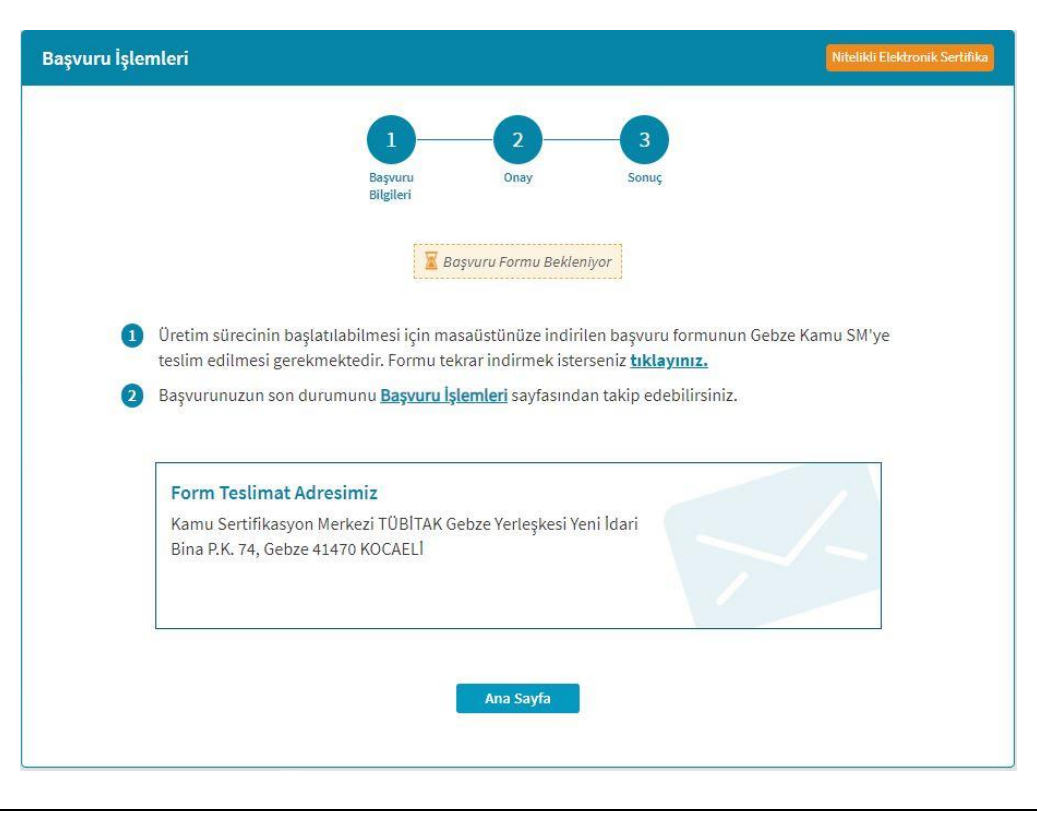

#### 4/5

TÜBİTAK BİLGEM - KAMU SERTİFİKASYON MERKEZİ

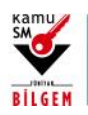

## ÖN BAŞVURUSU YAPILAN KİŞİLERİN E-İMZA BAŞVURULARINI TAMAMLAMASI

Başvuruyu ıslak imzalı tamamlamak için, "Islak İmza ile Onaylamak için Formu İndir" butonuna tıklanarak açılan sayfadaki talimatlar okunur, form indirilir ve imzalanarak ekranda belirtilen teslimat adresine posta yoluyla gönderilir.

c. Onaylama işleminden sonra sürecinizi yine Kamu SM Online İşlemler > NES İşlemleri > Bireysel İşlemler
 > Başvuru İşlemleri sayfasından takip edebilirsiniz.

5/5

TÜBİTAK BİLGEM - KAMU SERTİFİKASYON MERKEZİ